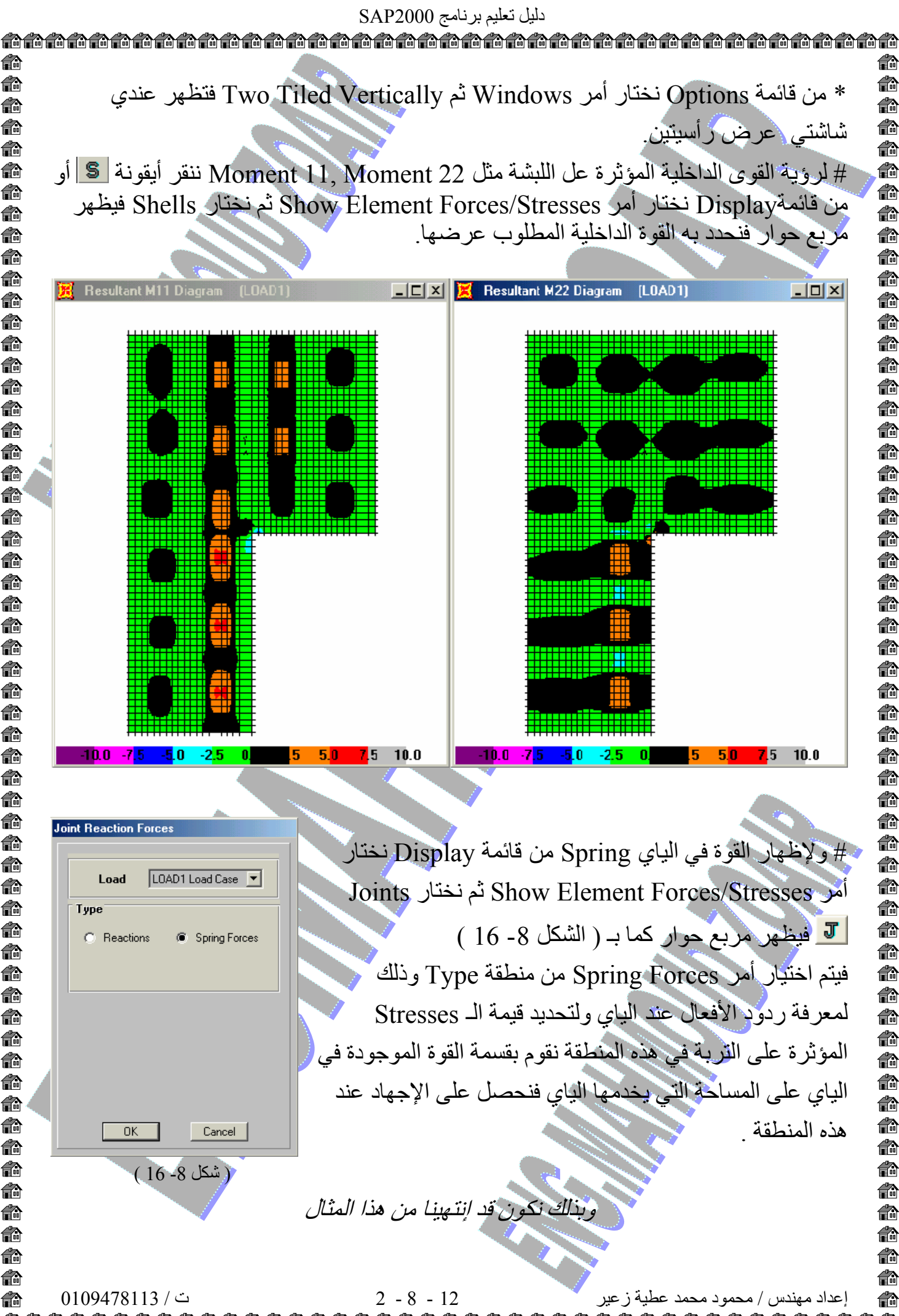

**f**a ß n A A **f**r n n **i** A Ô n A n ß **A** 6 **i i** 俞 ß n n **f**a ð A n n ß ß **f** A A **f f**r **i** 俞 n A n ß ð Ô n n **f**a M ß **f**a **f**a n